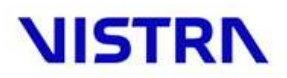

### **Dear Debenture Holders,**

### Subject : Voting of the Debenture Holders on Waiver request from the issuer dated 12<sup>th</sup> March 2025 for the below clauses of the DTD- 13.3\_Voluntary Redemption from sources other than Projects Receipts after Lock-In Period-

Subject to Applicable Law, the Issuer shall, at any time after the Lock-In Period until the Final Settlement Date, upon delivering a prior written notice of at least 7 (seven) Business Days to the Debenture Trustee, be permitted to redeem, all or part of the Debentures, provided that the Issuer shall ensure that the Redemption Amount is at least 1.17 times of the Debenture Amount.

Any Voluntary Redemption shall be: 13.5

(a) made on the Payment Date together with the Redemption Amount;

- Vistra ITCL (India) Limited ("Debenture Trustee") is acting as debenture trustee for the unrated, unlisted, secured, non-convertible debentures aggregating to Rs. INR 30,00,00,000/- (Rupees Thirty crores only) ("NCDs") issued by SRI MERUSRI PROPERTIES PRIVATE LIMITED ("Issuer") under Debenture Trust Deed dated 08th August 2024 wherein we, Vistra ITCL (India) Limited ("Vistra"), are acting as a Debenture Trustee for and on behalf of the Texterity Private Limited Debenture Holders Representative /DHR ("Debenture Holder") under the Debenture Trust Deed ("DTD") bearing ISIN INE0QLP07026 and INE0QLP07034.
- We are in receipt of the request letter dated 12<sup>th</sup> March 2025 from the company a request letter for Waiver of the below clauses of the DTD-

"13.3 Voluntary Redemption from sources other than Projects Receipts after Lock-In Period-"Subject to Applicable Law, the Issuer shall, at any time after the Lock-In Period until the Final Settlement Date, upon delivering a prior written notice of at least 7 (seven) Business Days to the Debenture Trustee, be permitted to redeem, all or part of the Debentures, provided that the Issuer shall ensure that the Redemption Amount is at least 1.17 times of the Debenture Amount" and

#### Any Voluntary Redemption shall be: 13.5

- (a) made on the Payment Date together with the Redemption Amount"
- In continuation to above, the request is sought to waive the Issuer Redemption Amount • in relation Voluntary Redemption, which is at least 1.17 times the Debenture Amount as stated in Clause 13.3, and the amount payable on the Payment Date, together with the Redemption Amount, in accordance with Clause 13.5.
- In view of the above request, we propose to convene a E-Voting of the Debenture Holder(s) under ISIN INE0QLP07026 and INE0QLP07034 which shall starts from 28th March 2025 at 12:00 AM and ends on 03rd April 2025 at 05:00 PM for requesting consent/dissent on the above waiver request letter through E-Voting. The approval of at least 75% of the majority Debenture Holders shall be required for passing the resolution.
- The Debenture holders under ISIN INE0QLP07026 and INE0QLP07034 whose name • is appearing in the BENPOS dated shall be eligible for voting.

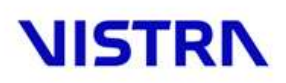

### **Please find below E-Voting Process:**

### How do I vote electronically using NSDL e-Voting system?

The way to vote electronically on NSDL e-Voting system consists of "Two Steps" which are mentioned below:

#### Step 1: Access to NSDL e-Voting system

#### A) Login method for e-Voting for Individual shareholders holding securities in demat mode

In terms of SEBI circular dated December 9, 2020 on e-Voting facility provided by Listed Companies, Individual shareholders holding securities in demat mode are allowed to vote through their demat account maintained with Depositories and Depository Participants. Shareholders are advised to update their mobile number and email Id in their demat accounts in order to access e-Voting facility.

Login method for Individual shareholders holding securities in demat mode is given below:

| Type of shareholders    | Login | Method                                                           |
|-------------------------|-------|------------------------------------------------------------------|
| Individual Shareholders | 1.    | Existing IDeAS user can visit the e-Services website of          |
| holding securities in   |       | NSDL Viz. <u>https://eservices.nsdl.com</u> either on a Personal |
| demat mode with NSDL.   |       | Computer or on a mobile. On the e-Services home page             |
|                         |       | click on the "Beneficial Owner" icon under "Login"               |
|                         |       | which is available under 'IDeAS' section, this will              |
|                         |       | prompt you to enter your existing User ID and Password.          |
|                         |       | After successful authentication, you will be able to see e-      |
|                         |       | Voting services under Value added services. Click on             |
|                         |       | "Access to e-Voting" under e-Voting services and you             |
|                         |       | will be able to see e-Voting page. Click on company name         |
|                         |       | or <b>e-Voting service provider i.e. NSDL</b> and you will be    |
|                         |       | re-directed to e-Voting website of NSDL for casting your         |
|                         |       | vote during the remote e-Voting period                           |
|                         | 2     | If you are not registered for IDeAS e-Services option to         |
|                         | 2.    | register is available at https://eservices.pdl.com Select        |
|                         |       | "Register Online for IDeAS Portal" or click at                   |
|                         |       | https://acarvices.psdl.com/SecureWeb/IdeasDirectPeg.jsp          |
|                         | 3     | Visit the a Voting website of NSDL Open web browser              |
|                         | 5.    | by turing the following UDL:                                     |
|                         |       | by typing the following UKL.                                     |
|                         |       | <u>https://www.evoung.nsdi.com/</u> either on a Personal         |
|                         |       | Computer of on a mobile. Once the nome page of e-voting          |
|                         |       | system is launched, click on the icon "Login" which is           |
|                         |       | available under 'Shareholder/Member' section. A new              |
|                         |       | screen will open. You will have to enter your User ID (i.e.      |

Corporate Office The Qube, Building A wing, 2nd Floor, 202, Hosari Pada Road, Marol, Andheri ( E ),

## **NISTRN**

|                         | <ul> <li>your sixteen digit demat account number hold with NSDL), Password/OTP and a Verification Code as shown on the screen. After successful authentication, you will be redirected to NSDL Depository site wherein you can see e-Voting page. Click on company name or e-Voting service provider i.e. NSDL and you will be redirected to e-Voting website of NSDL for casting your vote during the remote e-Voting period.</li> <li>4. Shareholders/Members can also download NSDL Mobile App "NSDL Speede" facility by scanning the QR code mentioned below for seamless voting experience.</li> <li>NSDL Mobile App is available on Google Play</li> <li>App Store Google Play</li> </ul> |  |  |  |
|-------------------------|----------------------------------------------------------------------------------------------------|--|--|--|
| Individual Shareholders | 1. Users who have opted for CDSL Easi / Easiest facility, can                                                                                                    |  |  |  |
| demat mode with CDSL    | Option will be made available to reach e-Voting pag<br>without any further authentication. The users to login Eas<br>/ Easiest are requested to visit CDSL websit<br>www.cdslindia.com and click on login icon & New<br>System Myeasi Tab and then user your existing my eas<br>username & password.                                                                                                    |  |  |  |
|                         | 2. After successful login the Easi / Easiest user will be able<br>to see the e-Voting option for eligible companies where<br>the evoting is in progress as per the information provided<br>by company. On clicking the evoting option, the user will<br>be able to see e-Voting page of the e-Voting service<br>provider for casting your vote during the remote e-Voting<br>period. Additionally, there is also links provided to access<br>the system of all e-Voting Service Providers, so that the<br>user can visit the e-Voting service providers' website<br>directly.                                                                                                    |  |  |  |
|                         | 3. If the user is not registered for Easi/Easiest, option to register is available at CDSL website www.cdslindia.com and click on login & New System Myeasi Tab and then click on registration option.                                                                                                    |  |  |  |

### VISTRN

|                                                                                                    | 4. Alternatively, the user can directly access e-Voting page<br>by providing Demat Account Number and PAN No. from<br>a e-Voting link available on <u>www.cdslindia.com</u> home<br>page. The system will authenticate the user by sending<br>OTP on registered Mobile & Email as recorded in the<br>Demat Account. After successful authentication, user will<br>be able to see the e-Voting option where the evoting is in<br>progress and also able to directly access the system of all                                                                                   |
|----------------------------------------------------------------------------------------------------|----------------------------------------------------------------------------------------------------|
|                                                                                                    | e-Voting Service Providers.                                                                                                    |
| Individual Shareholders<br>(holding securities in<br>demat mode) login<br>through their depository<br>participants | You can also login using the login credentials of your demat<br>account through your Depository Participant registered with<br>NSDL/CDSL for e-Voting facility. upon logging in, you will be<br>able to see e-Voting option. Click on e-Voting option, you will be<br>redirected to NSDL/CDSL Depository site after successful<br>authentication, wherein you can see e-Voting feature. Click on<br>company name or e-Voting service provider i.e. NSDL and you<br>will be redirected to e-Voting website of NSDL for casting your<br>vote during the remote e-Voting period. |

Important note: Members who are unable to retrieve User ID/ Password are advised to use Forget User ID and Forget Password option available at abovementioned website.

Helpdesk for Individual Shareholders holding securities in demat mode for any technical issues related to login through Depository i.e. NSDL and CDSL.

| Login type                      | Helpdesk details                                        |
|---------------------------------|---------------------------------------------------------|
| Individual Shareholders holding |                                                         |
| securities in demat mode with   | Members facing any technical issue in login can contact |
| NSDL                            | NSDL helpdesk by sending a request at                   |
|                                 | evoting@nsdl.com or call at 022 - 4886 7000             |
| Individual Shareholders holding | Members facing any technical issue in login can contact |
| securities in demat mode with   | CDSL helpdesk by sending a request at                   |
| CDSL                            | helpdesk.evoting@cdslindia.com or contact at toll free  |
|                                 | no. 1800-21-09911                                       |

### VISTRN

**B)** Login Method for shareholders other than Individual shareholders holding securities in demat mode and shareholders holding securities in physical mode.

### How to Log-in to NSDL e-Voting website?

- 1. Visit the e-Voting website of NSDL. Open web browser by typing the following URL: <u>https://www.evoting.nsdl.com/</u> either on a Personal Computer or on a mobile.
- 2. Once the home page of e-Voting system is launched, click on the icon "Login" which is available under 'Shareholder/Member' section.
- 3. A new screen will open. You will have to enter your User ID, your Password/OTP and a Verification Code as shown on the screen. *Alternatively, if you are registered for NSDL eservices i.e. IDEAS, you can log-in at https://eservices.nsdl.com/ with your existing IDEAS login. Once you log-in to NSDL eservices after using your log-in credentials, click on e-Voting and you can proceed to Step 2 i.e. Cast your vote electronically.*

| Manner of holding shares i.e. Demat<br>(NSDL or CDSL) or Physical | Your User ID is:                                                                                                    |
|-------------------------------------------------------------------|----------------------------------------------------------------------------------------------------|
| a) For Members who hold shares in demat account with NSDL.        | 8 Character DP ID followed by 8 Digit<br>Client ID<br>For example if your DP ID is IN300***<br>and Client ID is 12***** then your user<br>ID is IN300***12*****.   |
| b) For Members who hold shares in demat account with CDSL.        | 16 Digit Beneficiary ID<br>For example if your Beneficiary ID is<br>12************* then your user ID is<br>12*****                                                |
| c) For Members holding shares in Physical Form.                   | EVEN Number followed by Folio<br>Number registered with the company<br>For example if folio number is 001***<br>and EVEN is 101456 then user ID is<br>101456001*** |

4. Your User ID details are given below :

- 5. Password details for shareholders other than Individual shareholders are given below:a) If you are already registered for e-Voting, then you can user your existing password to login and cast your vote.
  - b) If you are using NSDL e-Voting system for the first time, you will need to retrieve the 'initial password' which was communicated to you. Once you retrieve your 'initial password', you need to enter the 'initial password' and the system will force you to change your password.
  - c) How to retrieve your 'initial password'?
    - (i) If your email ID is registered in your demat account or with the company, your 'initial password' is communicated to you on your email ID. Trace the email sent to you from NSDL from your mailbox. Open

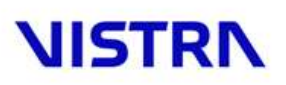

the email and open the attachment i.e. a .pdf file. Open the .pdf file. The password to open the .pdf file is your 8 digit client ID for NSDL account, last 8 digits of client ID for CDSL account or folio number for shares held in physical form. The .pdf file contains your 'User ID' and your 'initial password'.

- (ii) If your email ID is not registered, please follow steps mentioned below in process for those shareholders whose email ids are not registered
- If you are unable to retrieve or have not received the "Initial password" or have 6. forgotten your password:
  - a) Click on "Forgot User Details/Password?" (If you are holding shares in your demat account with NSDL or CDSL) option available on www.evoting.nsdl.com.
  - b) **Physical User Reset Password**?" (If you are holding shares in physical mode) option available on www.evoting.nsdl.com.
  - c) If you are still unable to get the password by aforesaid two options, you can send a request at evoting@nsdl.com mentioning your demat account number/folio number, your PAN, your name and your registered address etc.
  - d) Members can also use the OTP (One Time Password) based login for casting the votes on the e-Voting system of NSDL.
- 7. After entering your password, tick on Agree to "Terms and Conditions" by selecting on the check box.
- 8. Now, you will have to click on "Login" button.
- 9. After you click on the "Login" button, Home page of e-Voting will open.

### Step 2: Cast your vote electronically on NSDL e-Voting system.

### How to cast your vote electronically on NSDL e-Voting system?

- 1. After successful login at Step 1, you will be able to see all the companies "EVEN" in which you are holding shares and whose voting cycle.
- 2. Select "EVEN" of company for which you wish to cast your vote during the remote e-Voting period.
- 3. Now you are ready for e-Voting as the Voting page opens.
- 4. Cast your vote by selecting appropriate options i.e. assent or dissent, verify/modify the number of shares for which you wish to cast your vote and click on "Submit" and also "Confirm" when prompted.
- 5. Upon confirmation, the message "Vote cast successfully" will be displayed.
- 6. You can also take the printout of the votes cast by you by clicking on the print option on the confirmation page.
- 7. Once you confirm your vote on the resolution, you will not be allowed to modify your vote.

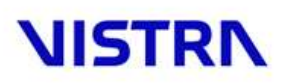

### **General Guidelines for shareholders**

- Institutional shareholders (i.e. other than individuals, HUF, NRI etc.) are required to send scanned copy (PDF/JPG Format) of the relevant Board Resolution/ Authority letter etc. with attested specimen signature of the duly authorized signatory(ies) who are authorized to vote, to the Scrutinizer e-mail <u>itcl.corporateservices@vistra.com</u> with a copy marked to <u>evoting@nsdl.com</u>. Institutional shareholders (i.e. other than individuals, HUF, NRI etc.) can also upload their Board Resolution / Power of Attorney / Authority Letter etc. by clicking on "Upload Board Resolution / Authority Letter" displayed under "e-Voting" tab in their login.
- 2. It is strongly recommended not to share your password with any other person and take utmost care to keep your password confidential. Login to the e-voting website will be disabled upon five unsuccessful attempts to key in the correct password. In such an event, you will need to go through the "Forgot User Details/Password?" or "Physical User Reset Password?" option available on www.evoting.nsdl.com to reset the password.
- 3. In case of any queries, you may refer the Frequently Asked Questions (FAQs) for Shareholders and e-voting user manual for Shareholders available at the download section of <u>www.evoting.nsdl.com</u> or call on : 022 - 4886 7000 or send a request to at <u>evoting@nsdl.com</u>

# Process for those shareholders whose email ids are not registered with the depositories for procuring user id and password and registration of e mail ids for e-voting for the resolutions set out in this notice:

- 1. In case shares are held in physical mode please provide Folio No., Name of shareholder, scanned copy of the share certificate (front and back), PAN (self attested scanned copy of PAN card), AADHAR (self attested scanned copy of Aadhar Card) by email to (Company email id).
- 2. In case shares are held in demat mode, please provide DPID-CLID (16 digit DPID + CLID or 16 digit beneficiary ID), Name, client master or copy of Consolidated Account statement, PAN (self attested scanned copy of PAN card), AADHAR (self attested scanned copy of Aadhar Card) to (Company email id). If you are an Individual shareholders holding securities in demat mode, you are requested to refer to the login method explained at step 1 (A) i.e. Login method for e-Voting for Individual shareholders holding securities in demat mode.
- 3. Alternatively shareholder/members may send a request to <u>evoting@nsdl.com</u> for procuring user id and password for e-voting by providing above mentioned documents.
- 4. In terms of SEBI circular dated December 9, 2020 on e-Voting facility provided by Listed Companies, Individual shareholders holding securities in demat mode are allowed to vote through their demat account maintained with Depositories and Depository Participants. Shareholders are required to update their mobile number and email ID correctly in their demat account in order to access e-Voting facility.